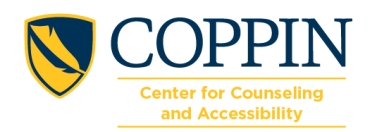

## How to Book an Exam

|   | Instructions                                                      | Notes                                                                                                    |
|---|-------------------------------------------------------------------|----------------------------------------------------------------------------------------------------|
| 1 | Login to Accommodate<br>https://coppin-accommodate.symplicity.com | Use your Coppin<br>Credentials to login                                                                                                    |
| 2 | On the left side, select "Testing Room"                           |                                                                                                    |
| 3 | On the bottom left select "New Booking Request"                   |                                                                                                    |
| 4 | Select " Course" then "Check Availability                         |                                                                                                    |
| 5 | Select the "Date Range"                                           | Only select a date. DO<br>NOT select any other<br>modifiers (times, days<br>etc). You will receive a<br>message that indicates<br>that there is no availability |
| 6 | Complete the questionnaire, then select "Submit Request"          |                                                                                                    |

| <ul> <li>み Home</li> <li>⊟ Accommodation</li> <li>බ Appointment</li> </ul>                                                                                                    | Alternative Testing Rooms                                              |                                          |
|----------------------------------------------------------------------------------------------------|------------------------------------------------------------------------|------------------------------------------|
| Documents  Resources  Surveys  Testing Room                                                                                                    | Pending Booking Requests                                               | Approved Booking Requests                |
| <ul> <li>Calendar</li> <li>Profile</li> </ul>                                                                                                    | No records found.                                                      | No records found.                        |
| <ul> <li>Generation</li> </ul>                                                                                                    | New Booking Request Home / Test Room Booking Alternative Testing Rooms |                                          |
| 小       Appointment         Image: Document       Document         Image: Resources       Surveys         Image: Surveys       Testing Root         Image: Calendar       Calendar         Image: Profile       Profile | Course                                                                 |                                          |
|                                                                                                    |                                                                        | Start by choosing a single search filter |
|                                                                                                    |                                                                        |                                          |

| Home  Accommodation                                                                    | Home / Test Room Booking<br>Alternative Testing Rooms                                                                                                    |                                                                                                    |   |
|----------------------------------------------------------------------------------------|----------------------------------------------------------------------------------------------------|----------------------------------------------------------------------------------------------------|---|
| Appointment     Documents     Resources                                                | Course<br>Fake Course ()                                                                                                    |                                                                                                    |   |
| <ul> <li>Survers</li> <li>IT Testing Room</li> <li>Call hdar</li> <li>Proce</li> </ul> | Date Range                                                                                                    |                                                                                                    |   |
|                                                                                        | to<br>04 $\checkmark$ 00 $\checkmark$ pm $\checkmark$ Clear<br>Final Exam<br>Yes $\bigcirc$ No                                                                                                    | Start by choosing a single search filter                                                                                                    |   |
|                                                                                        | Override Course Length<br>If you choose to override the length of your course your approved<br>accommodation time will be calculated based on the time you choose<br>(for example, if you are approved for double time and you choose a<br>length of 10 minutes, your alternative test request will be for 20<br>minutes).<br>O Yes O No |                                                                                                    |   |
| C                                                                                      | Check Availability     Back To My Booked Rooms                                                                                                    |                                                                                                    |   |
|                                                                                        | Accessibility Services Management System                                                                                                    | Privacy Policy   Terms of Use                                                                                                    |   |
| <ul> <li>G Home</li> <li>I Accommodation</li> <li>Appointment</li> </ul>               | Home / Test Room Booking<br>Alternative Testing Rooms                                                                                                    |                                                                                                    |   |
| <ul> <li>Documents</li> <li>Resources</li> <li>Surveys</li> </ul>                      | Course<br>Fake Course ()                                                                                                    | Monday, Jul 15, 2024     Grace Hill Jacobs Testing Room 206     (15 of 15 slots available)                                                        | Ì |
| <ul> <li>Testing Room</li> <li>Calendar</li> <li>Profile</li> </ul>                    | Date Range           2024-07-09 <sup>th</sup> to         2024-07-16 <sup>th</sup>                                                                                                    | Grace Hill Jacobs Testing Room 206     9:30 am       (15 of 15 slots available)     9:30 am       Grace Hill Jacobs Testing Room 206     10:00 am |   |
|                                                                                        | Time Range                                                                                                    | (15 of 15 slots available)<br>Grace Hill Jacobs Testing Room 206 10:30 am                                                                         |   |

Grace Hill Jacobs Testing Room 206 (15 of 15 slots available)

Grace Hill Jacobs Testing Room 206 (15 of 15 slots available)

Grace Hill Jacobs Testing Room 206 (15 of 15 slots available)

Grace Hill Jacobs Testing Room 206 (15 of 15 slots available)

Grace Hill Jacobs Testing Room 206

∑Tuesday, Jul 16, 2024

11:00 am

9:00 am

9:30 am

10:00 am

10:30 am

to

Final Exam ○ Yes ○ No

Override Course Length

○ Yes ○ No

5 11 A

04 ~ 00 ~ pm ~ Clear

overnue course Length If you choose to override the length of your course your approved accommodation time will be calculated based on the time you choose (for example, if you are approved for double time and you choose a length of 10 minutes, your alternative test request will be for 20 minutes).

Check Availability Back To My Booked Rooms

| Documents    |                                                                           | A Mandau Jul 15, 0004                    | A         |
|--------------|---------------------------------------------------------------------------|------------------------------------------|-----------|
|              | Course                                                                    | <ul> <li>Monday, Jul 15, 2024</li> </ul> | 0.00      |
| Surveys      | Fake C Confirm Exam Booking                                               | × Room 206                               | 9.00 am   |
| Testing Room | Date Ban                                                                  |                                          | 9:30 am   |
| Calendar     | * indicates a required field                                              | xoom 205                                 | 3.00 um   |
| Profile      | 2024-0.<br>Coppin Student ID *                                            | Jacob 206                                | 10:00 am  |
|              | Time Ran                                                                  |                                          |           |
|              | 09                                                                        | Room 206                                 | 10:30 am  |
|              | to Eake Course ()                                                         |                                          |           |
|              |                                                                           | Room 206                                 | 11:00 am  |
|              | Instructor Name: *                                                        |                                          |           |
|              | Final Exa                                                                 | 024                                      |           |
|              | O Yes<br>Instructor email *                                               | <u>Room 206</u>                          | 9:00 am   |
|              | Override                                                                  |                                          |           |
|              | accommo                                                                   | Room 206                                 | 9:30 am   |
|              | (for exam; Testing Room *<br>length of Grace Hill Jacobs Testing Room 206 |                                          | 10:00 am  |
|              | minutes).                                                                 | <u>Room 206</u>                          | 10.00 011 |
|              | Testing Date *                                                            | VIEW PULINGUE LENDEROOD 206              | 10:30 am  |
|              |                                                                           | (47 sf45 slats anallable)                | <b>•</b>  |
|              | Check Availability Back To My Booked Rooms                                |                                          |           |

## Home / Test Room Booking

⇔ Home

| Accommodation  | Alternative Testing Rooms                                                                        |                      |                               |
|----------------|--------------------------------------------------------------------------------------------------|----------------------|-------------------------------|
| no Appointment |                                                                                                  |                      |                               |
| Documents      | Course Monday                                                                                    | , Jul 15, 2024       | Â                             |
| 🗅 Resources    | Fake C                                                                                           | Room 206             | 9:00 am                       |
| 🖹 Surveys      | Confirm Exam Booking                                                                             | ×                    |                               |
| 🕅 Testing Room | Date Ran Do you need access to a reduced distraction room for this exam? *                       | Room 206             | 9:30 am                       |
| 🗂 Calendar     | ○ Yes ○ No                                                                                       |                      |                               |
| Profile        | Do you need to test alone (separate from other students) for this exam? *<br>Time Ran O Yes O No | <u>Room 206</u>      | 10:00 am                      |
|                | 09 Notes                                                                                         | <u>Room 206</u>      | 10:30 am                      |
|                | 04                                                                                               | <u>Room 206</u>      | 11:00 am                      |
|                | Final Exa                                                                                        | 024                  |                               |
|                | O Yes                                                                                            | Room 206             | 9:00 am                       |
|                | Override i<br>if you mo<br>eccommo                                                               | Room 206             | 9:30 am                       |
|                | (vor example<br>length of Submit Request<br>minutes)<br>⊖ Voe                                    | Room 206             | 10:00 am                      |
|                |                                                                                                  | DDS TESTING ROOM 206 | 10:30 am 👻                    |
|                | Check Availability Back To My Booked Rooms                                                       |                      |                               |
|                | Accessibility Services Management System                                                         |                      | Privacy Policy   Terms of Use |